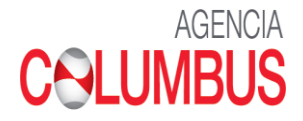

## Plataforma EPAY Registro de Flete THC •Maersk •Sealand

**Classification: Internal** 

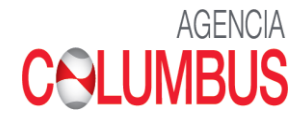

## 1. Propósito del documento

Describir el proceso de Registro del pago de THC – Flete a las líneas Maersk y Sealand en la Plataforma de Columbus

## 2. Descripción general del proceso

A continuación, se muestra el proceso para Registro de pago de Flete y THC de las líneas Maersk y Sealand.

Ingresar al siguiente link: <u>https://agenciacolumbus.com/sian/</u>

| ← → C ▲ No es seguro   formsweb.navesoft.com/ords_qa/pls/qa/WEB_LOGIN_PRINCIPAL_SIAN#no-back-button                  |  |
|----------------------------------------------------------------------------------------------------|--|
| 🏢 Aplicaciones 🛞 https://app.schoolo 😡 WhatsApp 🎯 diccionario - Buscar 衬 Gmail 💶 YouTube 🎙 Maps 🚸 AppSorteos – La Ru |  |
|                                                                                                    |  |
| Usuario                                                                                                    |  |
| Contraseña                                                                                                    |  |
| INGRESE                                                                                                    |  |
| Usuario nuevo? Por favor <mark>regístrese aquí</mark><br>Olvidó su contraseña?                                       |  |

• Colocar Usuario y Clave

• Si el BL tiene cargos Collect pendientes de pago mostrara la siguiente alerta.

| • Epay<br>Otros BLS                                                                 | RUC 20127705969           | formsweb.navesoft.com :<br>Debe pagar el FLETE del BL M<br>Bueno | says<br>/IAEU207086772 para | a proceder con el Visto | ,            |
|-------------------------------------------------------------------------------------|---------------------------|------------------------------------------------------------------|-----------------------------|-------------------------|--------------|
| Bolsa de Pago<br>Documentos Pago<br>• Ingreso Pagos                                 | BL:<br>Puerto:<br>Linea:  | bueno                                                            |                             | ок                      |              |
| Detalle Pagos<br>• Direccionamiento<br>Historico Direccionamiento<br>• Sobrestadias | Consignatar<br>Facturar a | io: 20100150736 - LA VIGA S A<br>20127705969                     | Regresar                    |                         |              |
| Asignar A     Correctores     Historial Correctores                                 | Concepto<br>VISTO BUENO   | Facturar A<br>20127705969                                        | Credito                     | Monto<br>USD 205.00     | Sobrestadias |

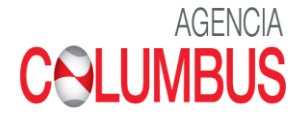

## **Registrar Pago de THC o Flete**

Se procede a registrar los campos obligatorios:

- **RUC** Razón Social se carga por default
- > Concepto Flete
- > Medio de Pago Numero de Operación Banco Importe
- > Dar click en <u>Siguiente</u>

| • Cobros Front desk<br>Bolsa de Liquidacion<br>Liquidaciones |                | INGR        | ESO PA              | GOS             |       |  |
|--------------------------------------------------------------|----------------|-------------|---------------------|-----------------|-------|--|
| <ul> <li>Pagos FLE - SOB MSK / SLD</li> </ul>                | Fecha Registro | 03/18/2021  |                     |                 |       |  |
| Detalle Pagos                                                | RUC            | 00/10/2021  |                     |                 |       |  |
| - Visor Pagos                                                | Concepto       | SOBRESTADIA |                     |                 | ~     |  |
| - Asignar Operacion                                          |                |             |                     |                 |       |  |
| - Desglose                                                   | Medio pago     | Banco       | Numero<br>Operacion | Fecha Operacion | Monto |  |
| Desglose Historico                                           | ~              | ~           |                     | mm/dd/2021      |       |  |
| <ul> <li>Sobrestadias</li> </ul>                             | ~              | ~           |                     | mm/dd/2021      |       |  |
| - Regularizar VB- EPAY                                       | ~              | ~           |                     | mm/dd/2021      |       |  |
| Consulta Liberacion                                          | ~              | ~           |                     | mm/dd/2021      |       |  |
| - Historial Correctores                                      |                | 0           | heenvaciones        |                 |       |  |
| - Nuevo Corrector                                            |                | 0           | 5301 440101103      | ,               |       |  |
|                                                              |                |             |                     |                 |       |  |
|                                                              |                |             |                     |                 |       |  |
| ¤ Log Out                                                    | L              |             | Siguiente           |                 |       |  |

- Escoger la Nave, el BL y Activar Info Pago (Este paso es muy importante para que el pago se asocie al BL)
- En la parte inferior se activa una Visor pequeño donde deberá seleccionar la operación registrada en la primera pantalla y colocar el Importe Luego dar click en Confirmar

| Banco     Medio pago     No Operacion     Fecha     Honto       BANCO CREDITO PERU     TRANSFERENCIA     187543     18/03/2021     90       BL     Moneda     Info Pago       MAEU207085456     USD ~     0       USD ~     USD ~     0       USD ~     USD ~     0           |
|----------------------------------------------------------------------------------------------------|
| Banco     Mediopago     No Operación     Fecha     Monto       BANCO CREDITO PERU     TRANSFERENCIA     187543     1803/2021     90       BL     Moneda     Info Pago       MAEU207085456     USD ~     USD ~       USD ~     USD ~     USD ~       USD ~     USD ~     USD ~ |
| BANCO CREDITO PERU         TRANSFERENCIA         187543         18032021         90           BL         Moneda         Info Pago           MAEU207085456         USD ~         0           USD ~         USD ~         0           USD ~         USD ~         0             |
| BL     Moneda     Info Pago       MAEU207085456     USD ~     USD ~       USD ~     USD ~        USD ~     USD ~                                                                                                    |
| MAEU207085456     USD ~       USD ~     USD ~       USD ~     USD ~       USD ~     USD ~       USD ~     USD ~                                                                                                    |
| USD V<br>USD V<br>USD V<br>USD V<br>USD V                                                                                                    |
| USD ~         USD ~           USD ~         USD ~           USD ~         O                                                                                                    |
|                                                                                                    |
|                                                                                                    |
|                                                                                                    |
|                                                                                                    |
|                                                                                                    |
|                                                                                                    |

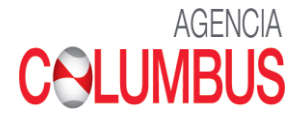

• Dar click en Siguiente

|   | DETALLE PAGO OR                                   | DEN No. 21000073                                                                                    |
|---|---------------------------------------------------|----------------------------------------------------------------------------------------------------|
|   |                                                   |                                                                                                    |
|   | Banco Medio pago<br>BANCO CREDITO PERU TRANSFEREN | No Operacion         Fecha         Honto           JIA         323132         26/02/2021         90 |
|   | Nave CLIFFORD MAERSK/050EXX                       | BL A                                                                                                |
|   |                                                   |                                                                                                    |
| 4 |                                                   | ► ►                                                                                                 |
|   | Siguie                                            | nte                                                                                                 |

• Subir el Soporte de pago (Deposito o Transferencia)

| CARGUE SOPORTE PAGO                                 |
|-----------------------------------------------------|
| Documento de Pago<br>Choose File DEPOSITO FLETE.PNG |
| ▲ ▲ ▲ ▲ ▲ ▲ ▲ ▲ ▲ ▲ ▲ ▲ ▲ ▲ ▲ ▲ ▲ ▲ ▲               |

 A continuación, te mostrara el Soporte de Pago el cual puedes imprimir en PDF

|                           | CONSECU                  | TTVO 131                                         |        |                |       |
|---------------------------|--------------------------|--------------------------------------------------|--------|----------------|-------|
| No Orden: 210             | 00073                    | Fecha Registro:<br>26/02/2021 16:45<br>Monto: 90 |        |                |       |
| CLIENTE: 2010<br>VIGA S A | 00150736 - LA            |                                                  |        |                |       |
| Concepto: FLE             | Concepto: FLETE MARITIMO |                                                  |        |                |       |
| <br>Banco                 | Medio pag                | Medio pago No Operacion Fi                       |        | Fecha          | Monto |
| BANCO CREDITO PERU        | TRANSFERE                | ENCIA                                            | 323132 | 26/02/2021     | 90    |
| Numero BL                 |                          | Moned                                            | la     | Info Pago      |       |
| <br>MAEU207086772         |                          | USD                                              |        | Operacion Mont |       |
|                           | Regresar                 | Imprim                                           |        | 04.0104        |       |